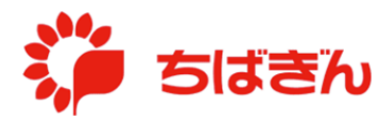

ポイント残高照会

## ◆ステップ1

管理責任者アカウントでログイン後、TOP 画面より、[ポイント残高照会] をクリックして ください。

※ [ポイント残高照会]は、管理責任者アカウントでログインした場合のみ表示されます。

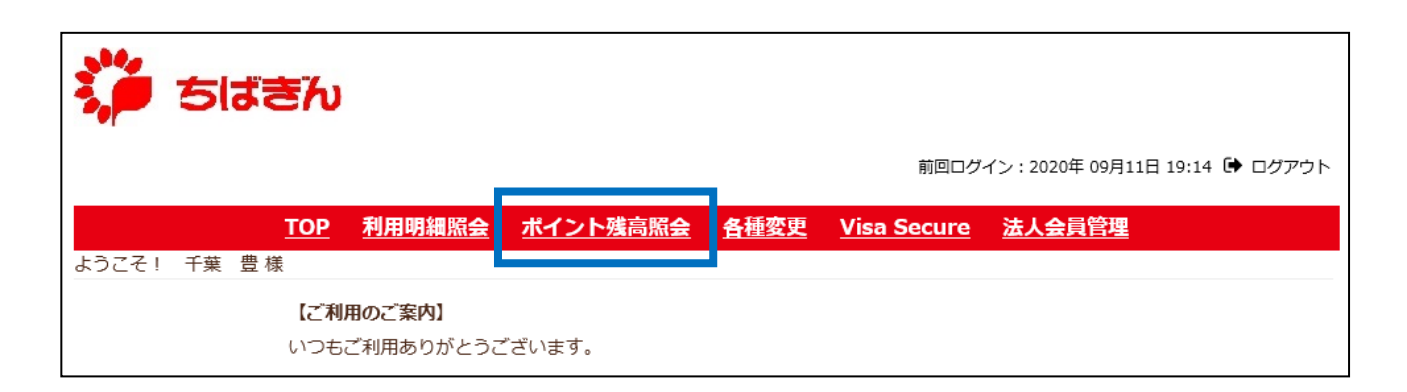

操作時点で保有されているポイントの情報が表示されます。

※ ポイント残高、区分(通常/ボーナス)、今後3ヵ月以内に失効するポイントの照会が可 能です。

| 前回ログイン: 2020年 09月11日 19:32 🕒 ログアウト                                                                                     |                      |                                                     |            |                                            |                   |                                 |                            |        |
|----------------------------------------------------------------------------------------------------|----------------------|-----------------------------------------------------|------------|--------------------------------------------|-------------------|---------------------------------|----------------------------|--------|
| ようこそ! 千葉 豊様                                                                                                    | <u>TOP</u>           | 利用明細照会                                              | <u>ポイン</u> | <u>ント残高照会</u>                              | <u>各種変更</u>       | <u>Visa S</u>                   | <u>Secure</u>              | 法人会員管理 |
| <b>ポイント残高・有効期限</b><br>現時点でのポイント情報について表示しております。<br>ご不明点についてのお問い合せは、下記カードセンターへご連絡ください。<br>050-3733-6240 受付時間/09:00~17:00 |                      |                                                     |            |                                            |                   |                                 |                            |        |
|                                                                                                    | ポイント残高合計<br>11,546Pt |                                                     |            | (月~金ただし銀行の休業日<br>通常 <b>Pt残高</b><br>1,096Pt |                   | 日を除きま<br><b>ボーナス</b><br>10,450F | ます)<br>. <b>Pt残高</b><br>Pt |        |
|                                                                                                    | ポイ                   | (ント有効期限 失効ポイ                                        |            | (ント合計<br>通常吐残高                             |                   |                                 | ポーナスPt                     | 残高     |
|                                                                                                    | 202<br>202<br>202    | 2020年09月末失効 0Pt   2020年10月末失効 0Pt   2020年11月末失効 0Pt |            |                                            | OPt<br>OPt<br>OPt |                                 | OPt<br>OPt<br>OPt          |        |